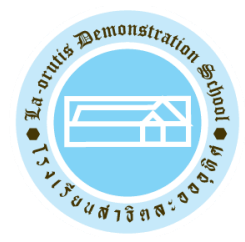

# คู่มือการใช้งานระบบบริหารงานโรงเรียนสาธิตละอออุทิศ เพื่อบันทึกข้อมูลสำหรับการรับส่งนักเรียน

|                                                                   | แจ้งข่าวสาร / ประชาสัมพันธ์                                                                                                    |
|-------------------------------------------------------------------|----------------------------------------------------------------------------------------------------|
| ระบบบริหารงานโรงเรียนสาธิตละอออุทิศ<br>สำหรับผู้ปกครองและนักเรียน | <ol> <li>โรงเรียน         <ul> <li>ให้เลือกโรงเรียนที่นักเรียนเรียนอยู่ให้ถูกต้อง</li> </ul> </li> <li>2. ชื่อผู้ใช้             <ul> <li>ระดับบ้านหนูน้อย ประกอบด้วย ck (ตัวเล็ก) ตามด้วยเลยประจำตัวประชาชน เช่น ck1100800287818</li> <ul> <li>ระดับบ้านสาธิต ประกอบด้วย pk (ตัวเล็ก) ตามด้วยเลยประจำตัวประชาชน เช่น pk1100800287818</li> <li>ระดับบ้านสาธิต ประกอบด้วย pk (ตัวเล็ก) ตามด้วยเลยประจำตัวประชาชน เช่น pk1100800287818</li> <li>ระดับประถมศึกษา ประกอบด้วย p (ตัวเล็ก) ตามด้วยเลยประจำตัวประชาชน เช่น k1100800287818</li> <li>ระดับประถมศึกษา ประกอบด้วย p (ตัวเล็ก) ตามด้วยเลยประจำตัวประชาชน เช่น p1100800287818</li> <li>ระดับประถมศึกษา ประกอบด้วย p (ตัวเล็ก) ตามด้วยเลยประจำตัวประชาชน เช่น p1100800287818</li> <li>ระดับประถมศึกษา ประกอบด้วย p (ตัวเล็ก) ตามด้วยเลยประจำตัวประชาชน เช่น p1100800287818</li> <li>ระดับประถมศึกษา ประกอบด้วย p (ตัวเล็ก) ตามด้วยเลยประจำตัวประชาชน เช่น p1100800287818</li> <li>ระดับประถมศึกษา ประกอบด้วย p (ตัวเล็ก) ตามด้วยเลยประจำตัวประชาชน เช่น p1100800287818</li> <li>ระดับประถมศึกษา ประกอบด้วย p (ตัวเล็ก) ตามด้วยเลยประจำตัวประชาชน เช่น p1100800287818</li> <li>ระดับประถมศึกษา ประกอบด้วย p (ตัวเล็ก) ตามด้วยเลยประจำตัวประชาชน เช่น p100800287818</li></ul></ul></li></ol> |
| โรงเรียนสาธิตละอออุทิศ มหาวิทยาลัยสว 🍷                            |                                                                                                    |
| ชื่อผู้ใช้งาน                                                     |                                                                                                    |
| รนัสผ่าน                                                          |                                                                                                    |
| 🗳 เข้าสู่ระบบนักเรียน                                             |                                                                                                    |
| ┛ คู่มือการใช้งานระบบ                                             |                                                                                                    |
| ┛ คู่มือการบันทึกข้อมูลธนาคารเพื่อโอนเงินคืน                      |                                                                                                    |
| <ul> <li>เข้าระบบสำหรับเจ้าหน้าที่โรงเรียน</li> </ul>             |                                                                                                    |

## ขั้นตอนการบันทึกข้อมูลสำหรับรับส่งนักเรียนโรงเรียนสาธิตละอออุทิศ

#### <u>ขั้นตอนที่ 1</u> Log-in เข้าสู่ระบบบริหารงานโรงเรียนสาธิตละอออุทิศ

ผู้ปกครองและนักเรียน สามารถเข้าใช้งานระบบบริหารงานโรงเรียนได้ที่ URL :

https://epaylaor.dusit.ac.th จะปรากฏหน้าจอสำหรับเข้าสู่ระบบ ดังรูปภาพที่ 1

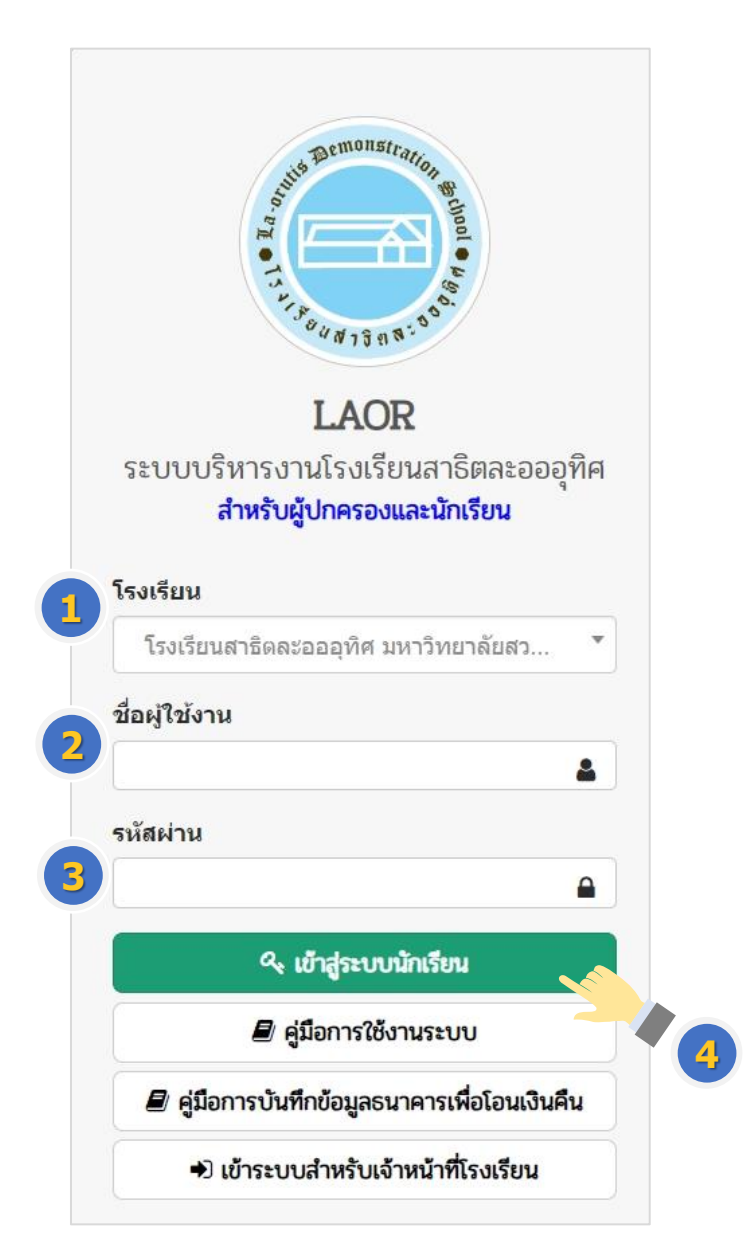

**รูปภาพที่ 1** การเข้าสู่ระบบ (Log-in)

จากนั้น ให้กรอกข้อมูลเพื่อเข้าสู่ระบบ (log-in)

- 1.1 เลือกสถานที่ตั้งของโรงเรียน ที่ช่อง "โรงเรียน"
- 1.2 ระบุชื่อผู้ใช้งาน โดยแบ่งตามระดับชั้น ดังนี้
  - 1.2.1 นักเรียนระดับบ้านหนูน้อย ประกอบด้วย ck (ตัวเล็ก) ตามด้วยเลขประจำตัว ประชาชน เช่น ck1100800287818

- 1.2.2 นักเรียนระดับบ้านสาธิต ประกอบด้วย pk (ตัวเล็ก) ตามด้วยเลขประจำตัว ประชาชน เช่น pk1100800287818
- 1.2.3 นักเรียนระดับอนุบาล ประกอบด้วย k (ตัวเล็ก) ตามด้วยเลขประจำตัว ประชาชน เช่น k1100800287818
- 1.2.4 นักเรียนระดับประถมศึกษา ประกอบด้วย p (ตัวเล็ก) ตามด้วยเลขประจำตัว ประชาชน เช่น p1100800287818
- 1.3 ระบุรหัสผ่าน

วันเดือนปีเกิด (เช่น 1 มกราคม 2560 ใช้รหัส 01012560) กรณี "ลืมรหัสผ่าน" กรุณาแจ้งสำนักงานโรงเรียนสาธิตละอออุทิศ (อาคาร 31

ชั้น 1) เพื่อทำการ Reset รหัสผ่าน

1.4 คลิกปุ่ม 🧠 เข้าสู่ระบบนักเรียน เพื่อเข้าสู่ระบบ

#### ้ขั้นตอนที่ 2 การบันทึกข้อมูลนักเรียน (กรณีการเข้าสู่ระบบครั้งแรก) โดยมีรายละเอียดดังนี้

- 2.1 กรณีเข้าสู่ระบบครั้งแรก ผู้ปกครองต้องทำการบันทึกข้อมูลต่างๆ ของนักเรียนให้ ถูกต้องและครบถ้วน (ดังรูปภาพที่ 2) ประกอบด้วย
  - รายชื่อนักเรียน
  - ข้อมูลความพิการ
  - รายละเอียดนักเรียน
  - ข้อมูลที่อยู่ตามทะเบียนบ้าน
  - ที่อยู่ปัจจุบัน
  - ข้อมูลครอบครัว
  - ข้อมูลบัญชีธนาคาร

| อมลนักเรียน                            |                                             |                                   |                       |
|----------------------------------------|---------------------------------------------|-----------------------------------|-----------------------|
|                                        |                                             |                                   |                       |
| ยชื่อนักเรียน                          |                                             |                                   |                       |
|                                        |                                             |                                   |                       |
| A กรุณาตรวจสอบข่อมูลนักเรียนให้ถูกต่อง | ครบถ้วน กรณียังไม่มีข่อมูลรบกวนทางผู้ปกครอง | วกรอกข้อมูลไห้ถูกต่อง และ ครบถ้วน |                       |
|                                        |                                             |                                   |                       |
| เลขประจำตัวประชาชน *                   | วันเกิด (dd/MM/yyyy) *                      | ชื่อเล่น                          |                       |
| ter an all the set                     |                                             | Streen and                        |                       |
| คำนำหน้าชื่อ *                         | ชื่อ *                                      | นามสุกล *                         | ชื่อกลาง              |
| ~                                      | 1000                                        | al consta                         |                       |
| เพศ *                                  | ชื่อ (ภาษาอังกฤษ) *                         | นามสกุล (ภาษาอังกฤษ) *            | ชื่อกลาง (ภาษาอังกฤษ) |
| ×                                      |                                             |                                   |                       |
| สัญชาติ *                              | เชื้อชาติ *                                 | ศาสนา *                           | กรีปเลือด             |
| ไทย                                    | ∗ ไทย                                       | ∗ พุทธ ∽                          | 0                     |
| ความสง (เซ็นติเมตร) *                  | น้ำหนัก (กิโลกรัม) *                        | โรงพยาบาลที่เกิด                  |                       |
|                                        |                                             |                                   |                       |

รูปภาพที่ 2 หน้าจอสำหรับบันทึกข้อมูลนักเรียน (กรณีเข้าสู่ระบบครั้งแรก)

2.2 จากนั้น คลิกปุ่ม
 ทั่นทึก
 เพื่อทำการบันทึกข้อมูล
 ต้องบันทึกข้อมูลในข้อที่มีดอกจันสีแดง (\*) จึงจะสามารถทำการบันทึกข้อมูลได้

2.3 ปรากฏหน้าจอเข้าสู่เมนูการใช้งานของระบบ (ดังรูปภาพที่ 3)

| = IAOR : โรงเรีย<br>โรงเรียนสาธิตละอ                            | <b>นสาธิตละอออุทิศ</b><br>วอุทิศ มหาวิทยาลัยสวนดุลิต | ผู้ใช้งานระบบ : เด็กชายอาชวิน เชื้ออภัย 🕒 ออกจากระบบ                    |
|-----------------------------------------------------------------|------------------------------------------------------|-------------------------------------------------------------------------|
| 🔁 หน้าหลัก                                                      |                                                      |                                                                         |
| 🛆 ข้อมูลนักเรียน                                                | 🔺 เรื่องแจ้งเตือน                                    | 🌲 ข้อมูลผู้ใช้งานระบบ                                                   |
| 💽 ข้อมูลการเงิน/พิมพ์ใบแจ้งหนึ้                                 | ! ไม่มีเรื่องแจ้งเดือน                               | ยินดีต้อนรับเข้าสู่ระบบ                                                 |
| 🖾 อัปโหลดรูปภาพนักเรียน                                         |                                                      | เอาแระจำตัวประชาวาน                                                     |
| 🖨 ข้อมูลผู้มารับ-มาส่ง                                          |                                                      |                                                                         |
| 😝 ยื่นขอรับนักเรียนโดยไม่มีบัตรรับ                              |                                                      |                                                                         |
| 🛱 คิวอาร์โค้ดรับหนังสือเรียน                                    |                                                      | จำนวนครั้งที่เข้าใช้ระบบ<br>5 ครั้ง                                     |
| 💽 ข้อมูลธนาคารเพื่อโอนเงินคืน                                   |                                                      | เข้าใช้ด่าสุดเมื่อ                                                      |
| 🔍 เปลี่ยนรหัสผ่าน                                               |                                                      | <mark>คู่มือการใช้งาน</mark><br>คลิกที่นี้ เพื่อดาวน์โหลดค่มือการใช้งาน |
| เซสขัมของคุณจะหมดอายุ 29:35 มาที<br>/login/LA04_MainStudent.jsp |                                                      |                                                                         |

รูปภาพที่ 3 หน้าจอแสดงเมนูการใช้งานระบบบริหารโรงเรียนๆ

| <u>ขั้นตอนที่ 3</u> | การบันทึกข้อ | มูลเกี่ยวกับผู้ที่มารับส่งนัก | เรียน                                    |
|---------------------|--------------|-------------------------------|------------------------------------------|
|                     | 3.1 คลิกเมน  | 🖨 ข้อมูลผู้มารับ-มาส่ง        | (ด้านซ้ายมือของหน้าจอ) เพื่อเข้าส่หน้าจอ |
|                     | สำหรับบ้     | ันทึกข้อมูลรับส่งนักเรียน (ด  | จังรูปภาพที่ 4)                          |
|                     |              | 🆚 หน้าหลัก                    |                                          |
|                     |              | 🖰 ข้อมูลนักเรียน              |                                          |
|                     |              | 💽 ข้อมูลการเงิน/พิมพ์ใบแจ้งห  | านี้                                     |
|                     |              | 涵 อัปโหลดรูปภาพนักเรียน       |                                          |
|                     |              | 🖨 ข้อมูลผู้มารับ-มาส่ง        | <b></b>                                  |
|                     |              | 😝 ยื่นขอรับนักเรียนโดยไม่มีบั | ัดรรับ                                   |
|                     |              | 🛱 คิวอาร์โค้ดรับหนังสือเรียน  |                                          |
|                     |              | 💽 ข้อมูลธนาคารเพื่อโอนเงินศ์  | า้น                                      |
|                     |              |                               |                                          |

### รูปภาพที่ 4 แสดงเมนูหลักของการใช้งานระบบบริหารโรงเรียนๆ

🔍 เปลี่ยนรหัสผ่าน

- 3.2 บันทึกข้อมูลสำหรับใช้ในการรับส่งนักเรียนให้ครบถ้วนถูกต้อง (ดังรูปภาพที่ 5) โดยมีรายละเอียดดังนี้
  - ชื่อนามสกุลผู้มารับส่งนักเรียน
  - ความสัมพันธ์ของผู้มารับส่งนักเรียน
  - หมายเลขโทรศัพท์มือถือของผู้มารับส่งนักเรียน
  - หมายเลขทะเบียนรถของผู้มารับส่งนักเรียน (กรณี Drive Through เท่านั้น หากเป็น Walk-in ไม่ต้องระบุ)
  - รูปภาพปัจจุบันของผู้มารับส่งนักเรียน

(ให้คลิกปุ่ม

จากนั้นเลือกภาพที่ต้องการ)

\*\*รูปภาพของผู้มารับส่งนักเรียนจะต้องเป็นรูปปัจจุบัน ที่เห็นใบหน้า ชัดเจน ไม่สวมหมวกและไม่สวมแว่นตาดำ

\*\*ขนาดไฟล์รูปภาพไม่เกิน 3MB และมีนามสกุล .jpg หรือ .png

| ม⊌ู่รับส่งคนที่ 1 <sup>*</sup>                                                                                 | ชื่อผู้รับส่งคนที่ 2                  | ชื่อผู้รับส่งคนที่ 3                  |
|----------------------------------------------------------------------------------------------------|---------------------------------------|---------------------------------------|
| and a second second                                                                                            |                                       |                                       |
| ามสัมพันธ์ผู้รับส่งคนที่ 1 *                                                                                   | ความสัมพันธ์ผู้รับส่งคนที่ 2          | ความสัมพันธ์ผู้รับส่งคนที่ 3          |
| มารดา                                                                                                    | บิดา                                  |                                       |
| มายเลขโทรศัพท์มือถือผู้รับส่งคนที่ 1 *                                                                         | หมายเลขโทรศัพท์มือถือผู้รับส่งคนที่ 2 | หมายเลขโทรศัพท์มือถือผู้รับส่งคนที่ 3 |
| and a second second second second second second second second second second second second second second second |                                       |                                       |
| งายเลขทะเบียนรถผู้รับส่งคนที่ 1                                                                                | หมายเลขทะเบียนรถผู้รับส่งคนที่ 2      | หมายเลขทะเบียนรถผู้รับส่งคนที่ 3      |
|                                                                                                    |                                       |                                       |

รูปภาพที่ 5 หน้าจอสำหรับบันทึกข้อมูลผู้รับส่งนักเรียน

🖺 บันทึกข้อมูลผู้รับส่งนักเรียน

3.3 เมื่อกรอกข้อมูลเรียบร้อยแล้ว ให้คลิกปุ่ม

หากพบปัญหาการใช้งาน ติดต่อได้ที่ สำนักงานโรงเรียนสาธิตละอออุทิศ โทรศัพท์ 0 2244 5590 หรือ e-mail : la-orutis@dusit.ac.th

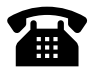